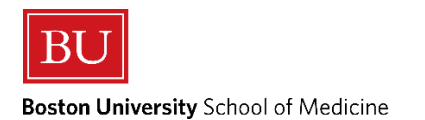

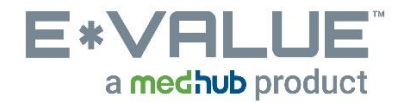

## **Complete Pending Evaluations**

- 1. From the Home page the <u>Complete Pending Evaluations</u> tool is located under the <u>A</u> Urgent Tasks section:
  - a. The <u>Complete Pending Evaluations</u> tool will always appear if there are any pending evaluations in your queue

| Home      | Evaluations | Case Logs | Learning<br>Modules | Reports |  |
|-----------|-------------|-----------|---------------------|---------|--|
| Home Page | Other Tasks |           |                     |         |  |

#### Welcome to E\*Value

| My Information<br>E*Value has the following information<br>recorded about you. If any of this information<br>is incorrect or missing, please contact your<br>administrator F*Value Administrator at                                                                                                    | Urgent Tasks Complete Pending Evaluations (3) | Appropriate Treatment in Medicine Initiative (New) Please use this link to learn more about the policy and procedure(s) of reporting an inappropriate or unprofessional event that occurred during a course or clerkship.                                 |
|----------------------------------------------------------------------------------------------------|-----------------------------------------------|----------------------------------------------------------------------------------------------------|
| evalue@u.edu.<br>Email:<br>Rank:<br>Roles:                                                                                                    | Tasks<br>Log New Case                         | Institutional Learning Objectives (New)                                                                                                    |
| Personal Calendar                                                                                                    |                                               | E*Value Help Desk & Concern Reporting (New) Please use this link if you feel your picture is not you or that your level of access is not appropriate for your role as a student or educator. Also, describe your E*Value Issue in detail and include More |
| sunday<br>Oct 1         Integrated Problems 1<br>PrISM 2a: Body Structures 1<br>Human Behavior in Medicine           Monday<br>Oct 2         Human Behavior in Medicine           PriSM 2a: Body Structures 1<br>Integrated Problems 1           Tueeday<br>Oct 3         PriSM 2a: Body Structures 1<br>PriSM 2a: Body Structures 1<br>Integrated Problems 1           Weinewday<br>Oct 4         PriSM 2a: Body Structures 1<br>Integrated Problems 1           Tuurday<br>Oct 5         PriSM 2a: Body Structures 1<br>Integrated Problems 1           Tuurday<br>Oct 6         PriSM 2a: Body Structures 1<br>Integrated Problems 1           Friday<br>Oct 6         PriSM 2a: Body Structures 1<br>Integrated Problems 1           Sturday<br>Oct 7         Integrated Problems 1 |                                               |                                                                                                    |
| View myCalendar                                                                                                    |                                               |                                                                                                    |

# 2. After clicking the <u>Complete Pending Evaluations</u> tool you will be brought to the Complete Pending Evaluations page.

- a. A list of queued pending evaluations appear with your oldest evaluations listed first
- b. Click on the Edit Evaluation link as circled below in red.
- C. If a user feels they have received an evaluation inappropriately, they have the option to click on the Suspend link to suspend the evaluation. When a user chooses the suspend option, they are asked for a reason why the evaluation should be suspended. Suspension requests are sent to E\*Value Email Administrators for review.
- d. As much as possible, refrain from clicking on the **Suspend** link, as any suspended evaluations will block you from reviewing evaluations completed about you.

## **Complete Pending Evaluations**

| Course:            | PrISM 2a: E | Body Structures 1                     |             | Site                       | :        |              | BU Sc        | hool of M        | ed                           |                          |
|--------------------|-------------|---------------------------------------|-------------|----------------------------|----------|--------------|--------------|------------------|------------------------------|--------------------------|
| Period:            | 2017-2018   | , Block 2: Body Structur              | res 1       | Tim                        | e Fran   | ne:          | 09/14        | /2017 thr        | ough 10/06/2017              | 7                        |
| Edit/Status        | Suspend     | Evaluation Type(s)                    | :           | Subject                    | Rec      | quest<br>ate | Vie<br>Ima   | w Vi<br>ge       | ew Printable<br>Evaluation   | Last Evaluator<br>Update |
| Edit<br>Evaluation | suspend     | SOM 1 Evaluation of<br>Lecture        | PrIS<br>Str | M 2a: Body<br>ructures 1   | 09/15    | 5/2017       | No<br>availa | ot<br>able       | View/Print                   |                          |
| $\sim$             |             |                                       |             |                            |          |              |              |                  |                              |                          |
| Course:            | Human Beł   | navior in Medicine                    |             | Sit                        | e:       |              | BU S         | chool of N       | /led                         |                          |
| Period:            | 2017-2018,  | Human Behavior in Me                  | edicine     | Tin                        | ne Fra   | me:          | 08/0         | 3/2017 th        | rough 10/03/201              | 7                        |
| Edit/Status        | Suspend     | Evaluation Type(                      | s)          | Subject                    |          | Requ         | lest<br>te   | View<br>Image    | View Printable<br>Evaluation | Last Evaluator<br>Update |
| Edit<br>Evaluation | Suspend     | OME Evaluation<br>Educational Experie | of<br>ence  | Human Behav<br>Medicine    | ior in   | 10/01/       | /2017        | Not<br>available | View/Print                   |                          |
| $\smile$           |             |                                       |             |                            |          |              |              |                  |                              |                          |
| Course:            | PrISM 2a: E | Body Structures 1                     |             | Site                       | :        |              | BU Sc        | hool of M        | ed                           |                          |
| Period:            | 2017-2018   | , Block 2: Body Structur              | res 1       | Tim                        | e Fran   | ne:          | 09/14        | /2017 thr        | ough 10/06/2017              | 7                        |
| Edit/Status        | Suspend     | Evaluation Type(                      | s)          | Subject                    |          | Requ<br>Dat  | lest<br>te   | View<br>Image    | View Printable<br>Evaluation | Last Evaluator<br>Update |
| Edit<br>Evaluation | suspend     | OME Evaluation<br>Educational Experie | of<br>ence  | PrISM 2a: Bo<br>Structures | ody<br>1 | 10/04/       | 2017         | Not<br>available | View/Print                   |                          |
| Lindidation        |             | Eddoddional Experit                   |             | 0110010100                 |          |              |              | arrandiard       |                              |                          |

### 3. After clicking the Edit Evaluation link, you will be brought to the selected Evaluation for completion.

a. Answer all Mandatory questions on the evaluation

## EVALUATION OF EDUCATIONAL EXPERIENCE

The Office of Medical Education has the overall responsibility for the assessment of the curriculum of the Medical School. Student evaluation of the curriculum is a critically important part of this assessment.

Your answers to this brief questionnaire will be considered carefully in monitoring the curriculum.

| (Question 1 of 6 (Mandatory))                                   |      |         |      |           |
|-----------------------------------------------------------------|------|---------|------|-----------|
|                                                                 | Poor | Fair    | Good | Excellent |
| Rate the quality of your educational experience in this course. | 0    | $\odot$ | 0    | ۲         |

| Strongly DisagreeDisagreeNeutralAgreeStrongly Agree1.Overall, this course was well organized.123452.Overall, this course's goals and objectives were123453.Overall, the goals and objectives within each session were clearly stated in this course.123454.Overall, this course's syllabus was well organized.123455.Overall, faculty provided effective teaching demonstrated enthusiasm during this course.123456.Overall, faculty were engaging and demonstrated onthus is course.123457.Overall, faculty were respectful and demonstrated professionalism during this123458.Faculty leadership were accessible and emonstrated professionalism during this123459.This course had sufficient illustration of clinical elean and the examination.1234510.The lecture and materials prepared me for the<br>ourse examination.12345                                                                                                    | (Question 2 of 6 (Mandatory)) |                                                                                             |                   |          |         |        |                |  |
|----------------------------------------------------------------------------------------------------|-------------------------------|---------------------------------------------------------------------------------------------|-------------------|----------|---------|--------|----------------|--|
| 1.Overall, this course was well organized.Image: Course is goals and objectives were clearly stated.Image: Course is goals and objectives were clearly stated.Image: Course is goals and objectives were clearly stated in this course.Image: Course is goals and objectives within each in this course.Image: Course is goals and objectives within each in this course.Image: Course is goals and objectives within each in this course.Image: Course is goals and objectives within each in this course.Image: Course is goals and objectives within each in this course.Image: Course is goals and objectives within each in this course.Image: Course is goals and objectives within each in this course.Image: Course is goals and objectives within each in this course.Image: Course is goals and objectives were respective teaching in this course.Image: Course is goals and objectives teaching in this course.Image: Course is goals and objective teaching in this course.Image: Course is goals and objective teaching in this course.Image: Course is goals and objective teaching in this course.Image: Course is goals and objective teaching in this course.Image: Course is goals and objective teaching in this course.Image: Course is goals and objective teaching in this course.Image: Course is goals and objective teach ing in this course.Image: Course is goals and objective teach ing in this course.Image: Course is goals and objective teach ing in this course.Image: Course is goals and objective teach ing in this course.Image: Course is goals and objective teach ing in this course.Image: Course is goals and objective teach ing in this course.Image: Course is goals and objective teach ing in this course is goals and objective teach ing in this course is goals and objective teach ing in this course.                                                                                                    |                               |                                                                                             | Strongly Disagree | Disagree | Neutral | Agree  | Strongly Agree |  |
| 2.Overall, this course's goals and objectives were<br>clearly stated.Image: Clearly stated is and objectives within each<br>1Image: Clearly stated is and objectives within each<br>1Image: Clearly stated is and objectives within each<br>1Image: Clearly stated is and objectives within each<br>1Image: Clearly stated is and objectives within each<br>1Image: Clearly stated is and objectives within each<br>1Image: Clearly stated is and objectives within each<br>1Image: Clearly stated is and objectives within each<br>1Image: Clearly stated is and objectives within each<br>1Image: Clearly stated is and objective stated is and objective stated stated stated entities and objective stated is and objective stated is and objective stated is and objective stated is and objective stated is and objective stated is and objective stated is and objective stated entities and objective stated is and objective stated entities and objective stated entities and objective stated entities and objective stated entities and objective stated entities and objective stated entities and objective stated entities and objective stated entities and objective stated entities and objective stated entities and objectives.Image: Clear and objective stated entities and objective stated entities and objective stated entities and objective stated entities and objectives.Image: Clear and objective stated entities and objective stated entities and objective stated entities. <td< td=""><td>1.</td><th>Overall, this course was well organized.</th><td>0<br/>1</td><td>0<br/>2</td><td>0<br/>3</td><td>0<br/>4</td><td>0<br/>5</td></td<> | 1.                            | Overall, this course was well organized.                                                    | 0<br>1            | 0<br>2   | 0<br>3  | 0<br>4 | 0<br>5         |  |
| 3.Overall, the goals and objectives within each session were clearly stated in this course.123454.Overall, this course's syllabus was well123455.Overall, faculty provided effective teaching123456.Overall, faculty were engaging and demonstrated enthusiasm during this course.123457.Overall, faculty were engaging and course.123458.Faculty leadership were accessible and ensponsive during this course.123459.This course had sufficient illustration of clinical elevance.1234510.The lecture and materials prepared me for the course examination.12345                                                                                                    | 2.                            | Overall, this course's goals and objectives were clearly stated.                            | 0<br>1            | 0<br>2   | 0<br>3  | 0<br>4 | 0<br>5         |  |
| 4.Overall, this course's syllabus was wellImage: Course is syllabus was wellImage: Course is syllabus was well is course.Image: Course is syllabus was well is course.Image: Course is syllabus was well is course.Image: Course is syllabus was well is course.Image: Course is syllabus was well is course.Image: Course is syllabus was well is course.Image: Course is syllabus was well is course.Image: Course is syllabus was well is course.Image: Course is syllabus was well is course well is course.Image: Course is syllabus well is course well is course well is course.Image: Course is syllabus well is course well is course.Image: Course is syllabus well is course well is course well is course well is course well is course.Image: Course is syllabus well is course well is course well is course well is course well is course well is course well is course well is course well is course well is course well is course well is course well is course well is course well is course well is course well is course well is course well is course                                                                                                    | 3.                            | Overall, the goals and objectives within each session were clearly stated in this course.   | 0<br>1            | 0<br>2   | 0<br>3  | 0<br>4 | 0<br>5         |  |
| 5.       Overall, faculty provided effective teaching furting this course.       1       2       3       4       5         6.       Overall, faculty were engaging and demonstrated enthusiasm during this course.       1       2       3       4       5         7.       Overall, faculty were respectful and course.       1       2       3       4       5         8.       Faculty leadership were accessible and responsive during this course.       1       2       3       4       5         9.       This course had sufficient illustration of clinical course examination.       1       2       3       4       5         10.       The lecture and materials prepared me for the course examination.       1       2       3       4       5                                                                                                    | 4.                            | Overall, this course's syllabus was well<br>organized.                                      | 0<br>1            | 0<br>2   | 0<br>3  | 0<br>4 | 0<br>5         |  |
| 6.Overall, faculty were engaging and<br>demonstrated enthusiasm during this course.123457.Overall, faculty were respectful and<br>course.123458.Faculty leadership were accessible and<br>responsive during this course.123459.This course had sufficient illustration of clinical<br>course examination.1234510.The lecture and materials prepared me for the<br>course examination.12345                                                                                                    | 5.                            | Overall, faculty provided effective teaching during this course.                            | 0<br>1            | 0<br>2   | 0<br>3  | 0<br>4 | ©<br>5         |  |
| 7.       Overall, faculty were respectful and demonstrated professionalism during this course.       1       2       3       4       5         8.       Fsculty leadership were accessible and 1       1       2       3       4       5         9.       This course had sufficient illustration of clinical relevance.       1       2       3       4       5         10.       The lecture and materials prepared me for the course examination.       1       2       3       4       5                                                                                                    | 6.                            | Overall, faculty were engaging and demonstrated enthusiasm during this course.              | 0<br>1            | 0<br>2   | 0<br>3  | 0<br>4 | ©<br>5         |  |
| 8.       Faculty leadership were accessible and responsive during this course.       1       2       3       4       5         9.       This course had sufficient illustration of clinical relevance.       1       2       3       4       5         10.       The lecture and materials prepared me for the course examination.       1       2       3       4       5                                                                                                    | 7.                            | Overall, faculty were respectful and<br>demonstrated professionalism during this<br>course. | 0<br>1            | 0<br>2   | 0<br>3  | 0<br>4 | 0<br>5         |  |
| 9.       This course had sufficient illustration of clinical<br>relevance.       Image: Clinical sufficient illustration of clinical sufficient illustration       Image: Clinical sufficient illustration of clinical sufficient illustration       Image: Clinical sufficient illustration of clinical sufficient illustration       Image: Clinical sufficient illustration of clinical sufficient illustration       Image: Clinical sufficient illustration       Image: Clinical                                                                                                    | 8.                            | Faculty leadership were accessible and responsive during this course.                       | 0<br>1            | 0<br>2   | 0<br>3  | 0<br>4 | 0<br>5         |  |
| 10.     The lecture and materials prepared me for the course examination.     Image: Course examination     Image: Course examination     Image: Course examination     Image: Course examination     Image: Course examination                                                                                                    | 9.                            | This course had sufficient illustration of clinical relevance.                              | 0<br>1            | 0<br>2   | 0<br>3  | 0<br>4 | 0<br>5         |  |
|                                                                                                    | 10.                           | The lecture and materials prepared me for the course examination.                           | 0<br>1            | 0<br>2   | 0<br>3  | 0<br>4 | ©<br>5         |  |

Currently Evaluating: Human Behavior in Medicine Activity

- 4. When satisfied with the evaluation and ALL Mandatory questions have been answered, click <u>Submit</u> at the bottom of the evaluation. Once submitted, an evaluation can no longer be edited.
  - a. There is also an option to click **Save For Later** at the bottom of the evaluation. This will save your answers, allowing you to return to this evaluation later to make edits before officially submitting.

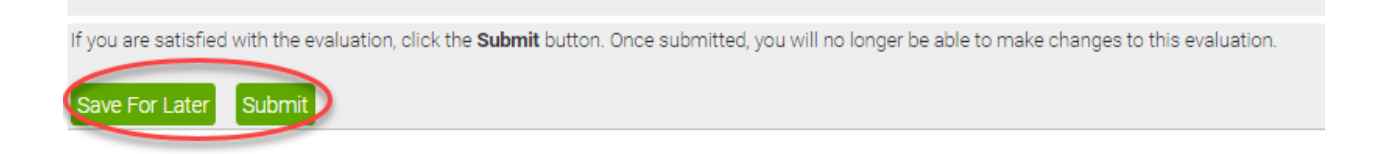

Any questions/concerns related to E\*Value can be directed to the E\*Value Help Desk